## How to Reset your Password

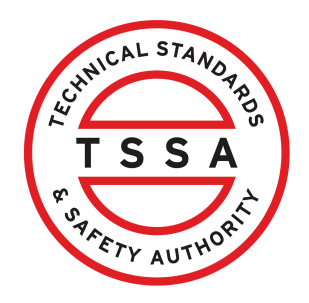

This guide provides step-by-step instructions on how to reset your password if you forgot your password or you failed multiple attempts when logging in. This process includes two verification steps that must be completed to change the password.

| 1 | From the login page, click the " <b>Forget your Password</b> " hyperlink. |
|---|---------------------------------------------------------------------------|
|   | Sign in with your email address                                           |
|   | Your password is incorrect                                                |
|   | davidsmithtssa@gmail.com                                                  |
|   |                                                                           |
|   |                                                                           |

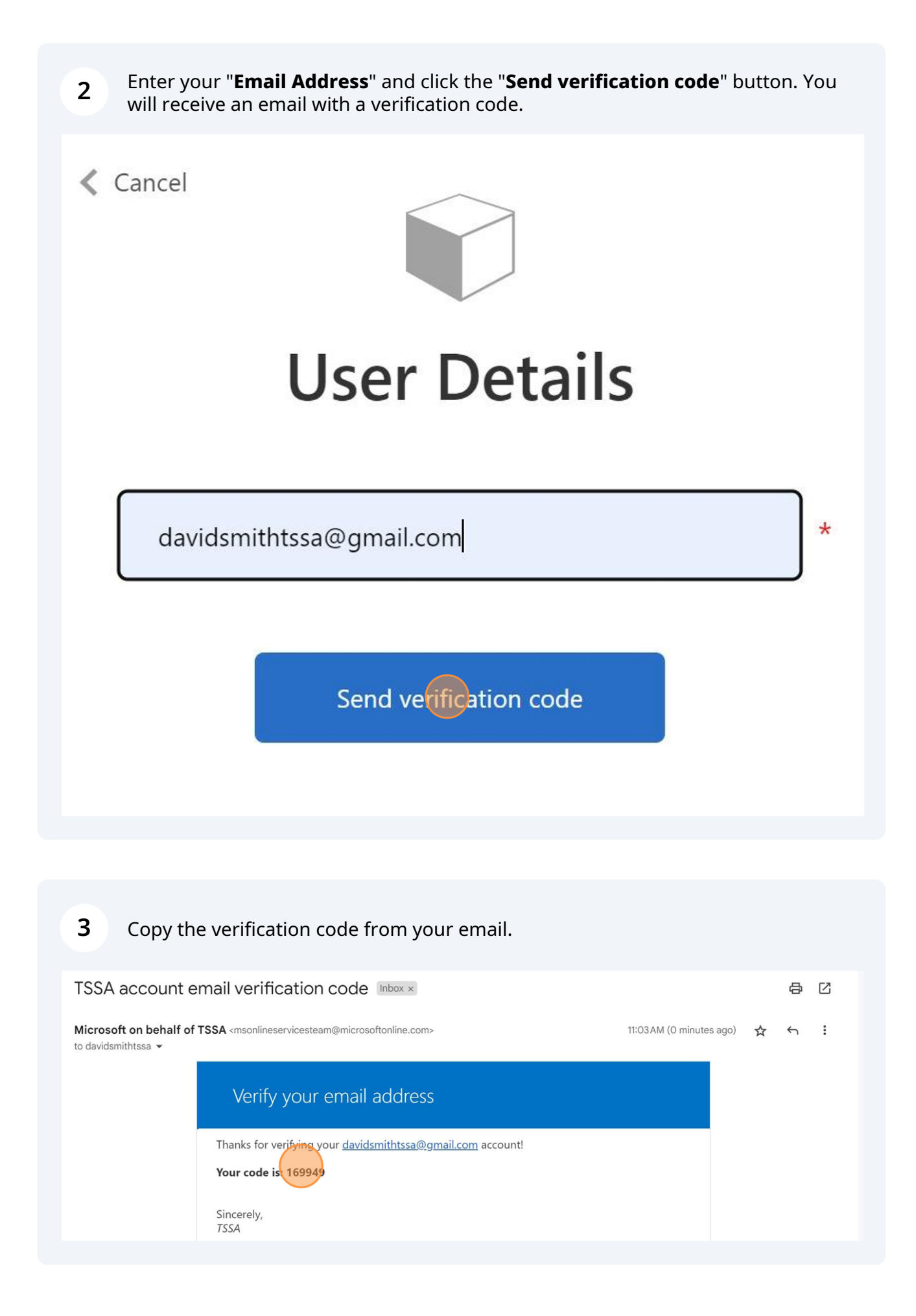

**4** Return to your login page and enter/paste the first verification code in the field. Click on the "**Verify Code**" button.

| User Details<br>Verification code has been sent to your inbox. Please copy it<br>to the input box below.<br>davidsmithtssa@gmail.com |
|----------------------------------------------------------------------------------------------------|
| Verification code has been sent to your inbox. Please copy it<br>to the input box below.<br>davidsmithtssa@gmail.com                 |
| davidsmithtssa@gmail.com *                                                                                                    |
|                                                                                                    |
| 169949                                                                                                    |
| Verify code Send new code                                                                                                    |

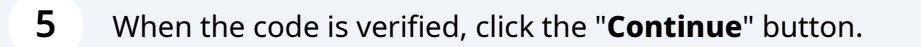

Do not click the "Change e-mail" button.

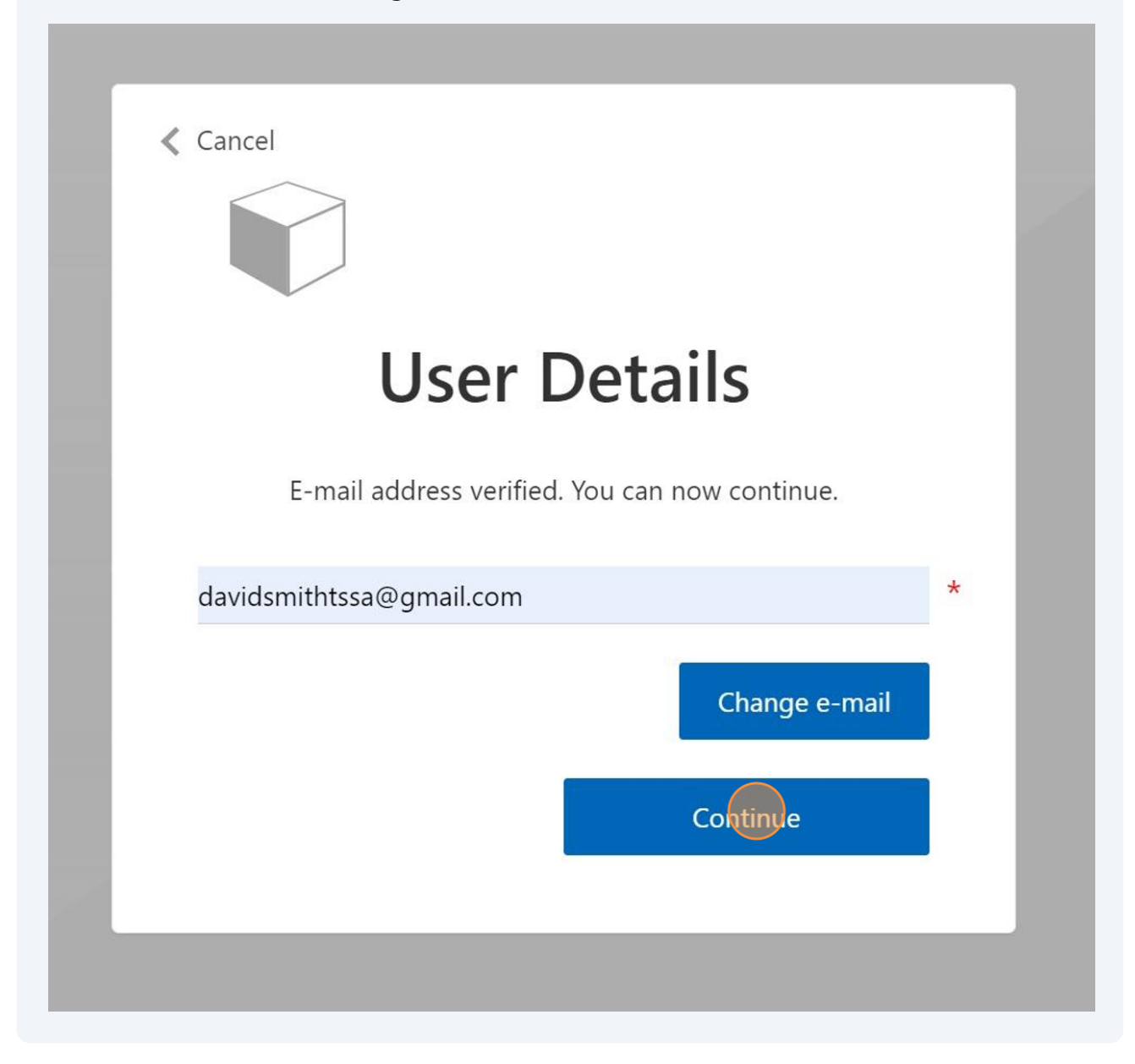

**6** Enter the "Email Address" again to complete the two-step verification process.

| Cancel                                                                                             |   |
|----------------------------------------------------------------------------------------------------|---|
| User Details                                                                                       |   |
| Verification is necessary. Please click Send button. Email Address Send verification code Continue | * |
|                                                                                                    |   |

Click the "Send verification code" button.

| User De                               | etails                 |   |  |
|---------------------------------------|------------------------|---|--|
| Verification is necessary. Please cli | ick Send button.       |   |  |
| davidsmithtssa@gmail.com              |                        | * |  |
|                                       | Send verification code |   |  |
|                                       |                        |   |  |
|                                       |                        |   |  |
|                                       |                        |   |  |
|                                       |                        |   |  |
|                                       |                        |   |  |

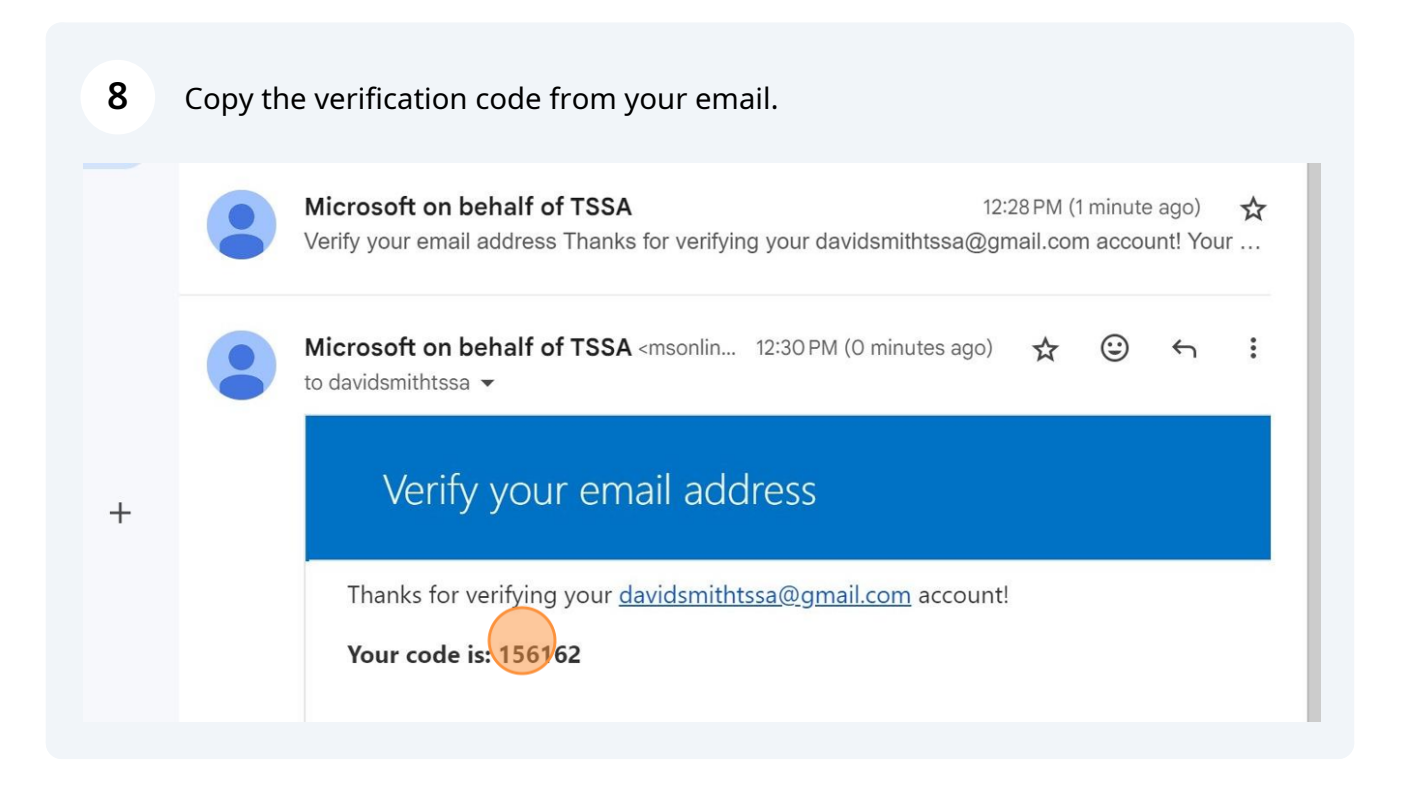

**9** Enter the second verification code via email, and click the "Verify Code" button.

| User Details                                                                          |   |
|---------------------------------------------------------------------------------------|---|
| Verification code has been sent to your inbox. Please copy it to the input box below. |   |
| davidsmithtssa@gmail.com                                                              | * |
| 156162                                                                                |   |
| Verify code Send new code                                                             |   |
| Continue                                                                              |   |
|                                                                                       | _ |
|                                                                                       |   |
|                                                                                       |   |

## Click the "**Continue**" button.

Do not click the "Change e-mail" button.

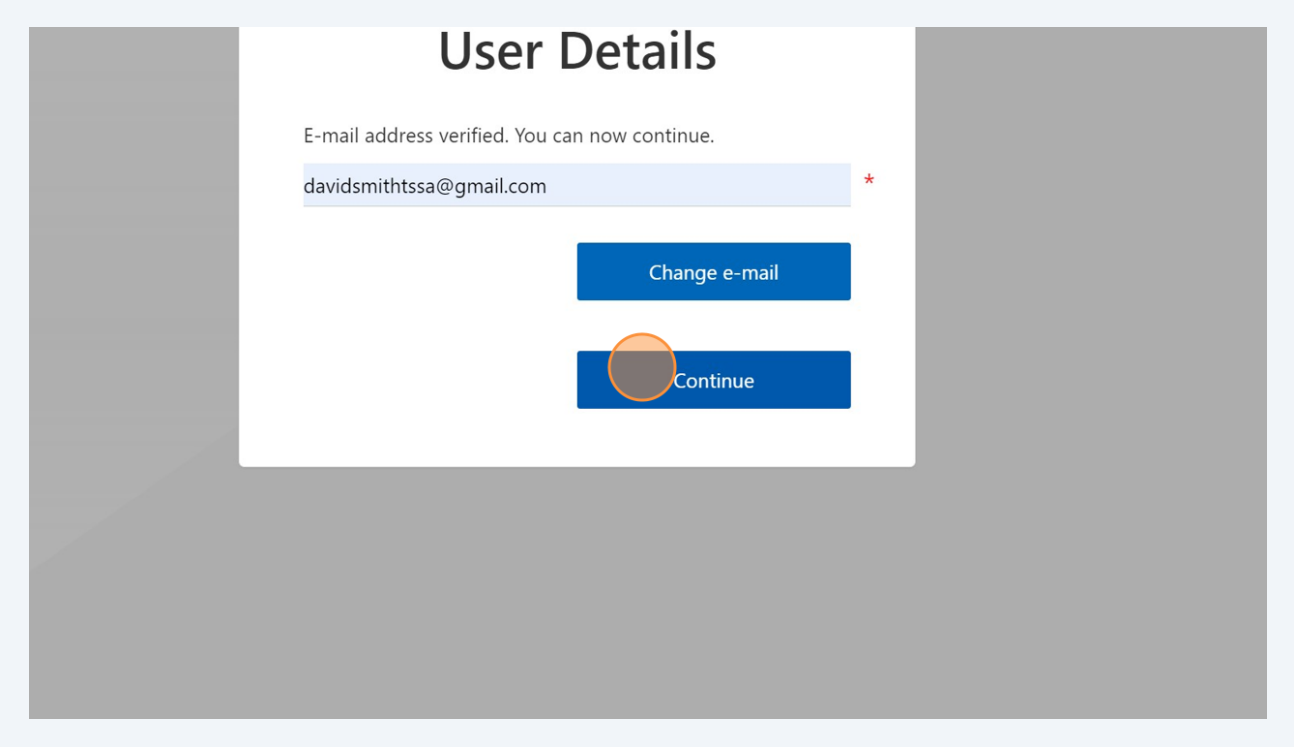

## 11 Enter the "New Password" and "Confirm New Password" and then click the "Continue" button.

Save the new password in a secure and safe place.

| Cancel       |   |  |
|--------------|---|--|
| User Details |   |  |
| ••••••       | * |  |
|              | * |  |
| Continue     |   |  |
|              |   |  |

Congratulations! You have successfully changed the password and landed on the portal homepage.

í

| Home Accounts Applications Invoices                                                                                                    |                                                                                                    |
|----------------------------------------------------------------------------------------------------|----------------------------------------------------------------------------------------------------|
| Customer Portal                                                                                                    |                                                                                                    |
| Hi Ada Shelby<br>Welcome to the TSSA portal, where, customers can view and manage account informat                                                                                                    | ion, submit application requests, pay invoices and more.                                                                                                    |
| New Customers                                                                                                    | Existing Customers                                                                                                    |
| Create an Individual account if you are applying for:                                                                                                    | Link to your TSSA account with.                                                                                                    |
| A personal certificate For all other requests create an Organization account We require the company's legal entity details, i.e., corporation number or business identification number.                                                                      | <ul> <li>Invoice or inspection report or</li> <li>Valid authorization (licence/certificate/registration, etc.) or</li> <li>Account Access Key</li> </ul>                                                                                                    |
| Third Party Property Management Companies                                                                                                    | Third Party Submitters                                                                                                    |
| Link to your own TSSA account prior to linking to the owner/operator you wish to<br>transact on behalf of, i.e. pay an invoice, submit an application request,                                                                                               | Link to your own TSSA account prior to linking to the owner/operator yo<br>on behalf of, i.e. submit an application request,                                                                                                    |
| If you do not have an account with TSSA:                                                                                                    | If you do not have an account with TSSA:                                                                                                    |
| <ul> <li>Please create a Third-Party Property Manager account first.</li> <li>Then proceed to linking to the owner/operator you wish to transact on behalf of.</li> <li>The [Consent to Grant Third Party Access] form will need to be completed.</li> </ul> | <ul> <li>Please create a Third-Party Submitter type account first.</li> <li>Then proceed to linking to the owner/operator you wish to submit ar for.</li> <li>The IConsent to Grant Third Party Access! form will need to be common to be common tobe common to be common</li></ul> |

12 Contact Customer Service at *1-877-682-TSSA (8772*) or send an email to <u>customerservices@tssa.org</u> in case of any questions.